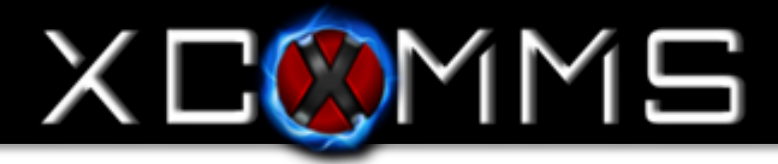

## Welcome to the XComms Desk Alert Tool Demo...

To Install the Demo Client (end user application to receive alerts) please refer to the following instructions. For more assistance please call 855.323.9663 and select Tech Support or email support@xcomms.com

Step One: Login to xcomms.com/demo.html (use credentials provided by XComms)

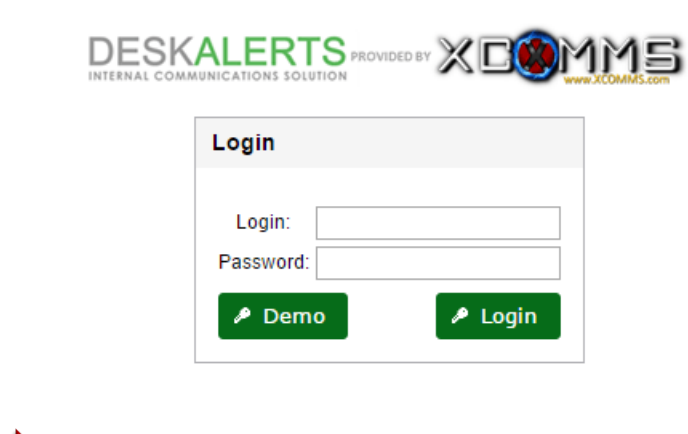

Step Two: Enter Login Credentials Provided

Step Three: "X" out of any pop up tutorials that may appear

Step Four: Download Client on the Top Right of Page (this is what will be installed on computers that will receive alerts)

a can download demo-client for your operating system: Mac OS X | Ubuntu Linux x32 | Ubuntu Linux x64 | Android | Window iOS see system requirements here

If saved to your computer the icon will appear as:

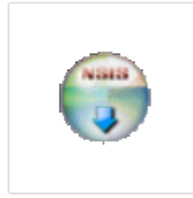

deskalerts\_setup

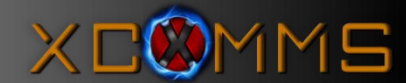

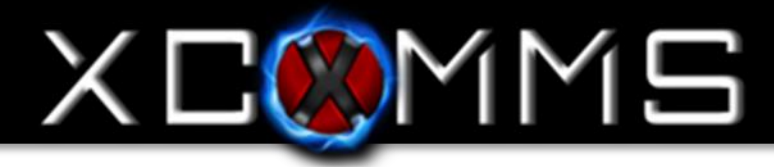

## Step Five: Installing the Client...

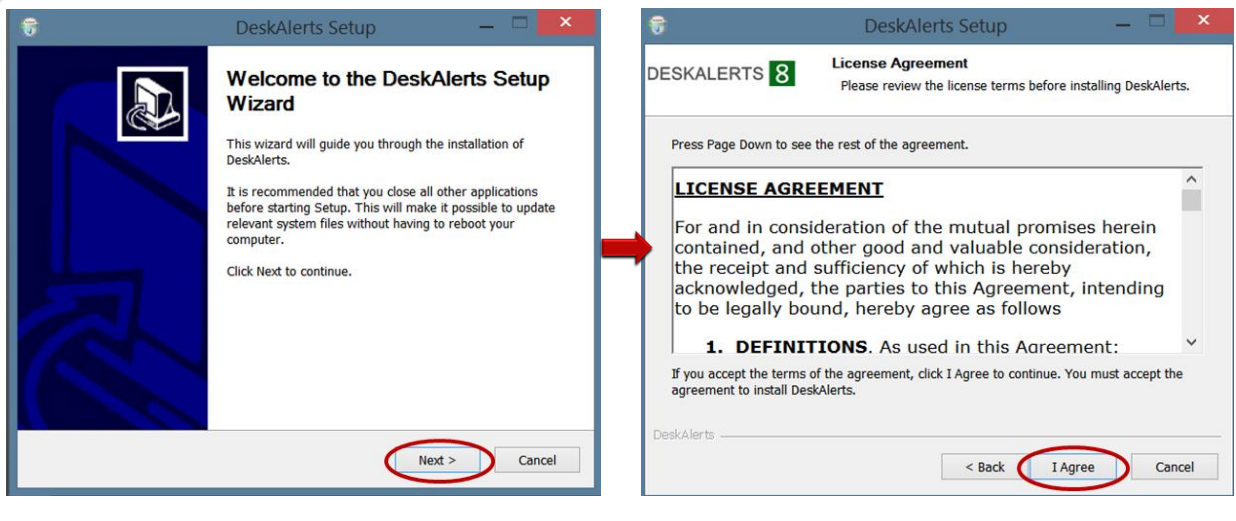

|                                                                                                    | DeskAlerts Setup                                                                                                    |                                            |                                                                                                    | DeskAlerts Setup                                                                                                    | — · · ^                                                  |
|----------------------------------------------------------------------------------------------------|----------------------------------------------------------------------------------------------------|--------------------------------------------|----------------------------------------------------------------------------------------------------|----------------------------------------------------------------------------------------------------|----------------------------------------------------------|
| DESKALERTS 8                                                                                                    | Choose Install Location<br>Choose the folder in which to install Des                                                                            | kAlerts.                                   | DESKALERTS 8                                                                                                    | Create shortcuts<br>Shortcut/startup options                                                                                                    |                                                          |
| Setup will install DeskAle<br>Browse and select anoth<br>Destination Folder                                                                                                    | erts in the following folder. To install in a differer folder. Click Next to continue.                                                          | erent folder, click                        | Add DeskAlerts to start<br>Add DeskAlerts to start<br>Current users<br>If only you will be usin<br>otherwise please use                                                                                                    | up folder and create DeskAlerts shortcuts f<br>g Deskalerts on this computer please selec<br>'All users' setting                                                                                                    | or:<br>t 'Current user Only'                             |
| C:\Program Files (x8<br>Space required: 2.7MB<br>Space available: 708.7G                                                                                                    | 36)\DeskAlerts                                                                                                    | Browse                                     | 1                                                                                                    |                                                                                                    |                                                          |
| DeskAlerts                                                                                                    | < Back Nex                                                                                                    | d > Cancel                                 | DeskAlerts                                                                                                    | < Back                                                                                                    | ext > Cancel                                             |
| 6                                                                                                    | DeskAlerts Setup                                                                                                    | _ 🗆 🗙                                      | 6                                                                                                    | DeskAlerts Setup                                                                                                    | _ 🗆 🗙                                                    |
|                                                                                                    |                                                                                                    |                                            |                                                                                                    |                                                                                                    |                                                          |
| DESKALERTS 8                                                                                                    | Choose Start Menu Folder<br>Choose a Start Menu folder for the Desk                                                                             | Alerts shortcuts.                          | DESKALERTS 8                                                                                                    | Installation Complete<br>Setup was completed successfully.                                                                                                    |                                                          |
| DESKALERTS 8<br>Select the Start Menu fol<br>can also enter a name to                                                                                                    | Choose Start Menu Folder<br>Choose a Start Menu folder for the Desk<br>Ider in which you would like to create the pro<br>o create a new folder. | Alerts shortcuts.<br>gram's shortcuts. You | DESKALERTS 8                                                                                                    | Installation Complete<br>Setup was completed successfully.                                                                                                    | _                                                        |
| DESKALERTS 8 Select the Start Menu fol<br>can also enter a name to DeskAlerts 360Amigo Accessibility Accessories Administrative Tools Classic Shell Communication and Cha CyberLink PowerDirector DeskAlerts EPSViewer Games Google Chrome Google Earth | Choose Start Menu Folder<br>Choose a Start Menu folder for the Desk<br>Ider in which you would like to create the pro<br>o create a new folder. | Alerts shortcuts.<br>gram's shortcuts. You | DESKALERTS 8<br>Completed<br>Extract: version.bt<br>Extract: xcpy.exe 100<br>Output folder: C:\Progr<br>Create folder: C:\Progr<br>Create shortcut: C:\Progr<br>Create shortcut: C:\Progr<br>Create shortcut: C:\Progr<br>Create shortcut: C:\Progr<br>Create shortcut: C:\Progr<br>Create shortcut: C:\Progr<br>Create folder: C:\Progr<br>Create folder: C:\Progr<br>Create fulder: C:\Progr | Installation Complete<br>Setup was completed successfully.<br>Setup was completed successfully.<br>%<br>am Files (x86)\DeskAlerts<br>amData\Microsoft\Windows\Start Menu\Fo<br>gramData\Microsoft\Windows\Start Menu\F<br>amData\Microsoft\Windows\Start Menu\F<br>amData\DeskAlerts\ALERTS0001<br>Program Files (x86)\DeskAlerts\uninst.exe | ograms\DeskAlerts<br>Programs\DeskAl<br>Programs\Startup |

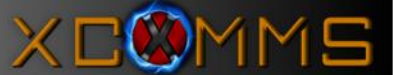

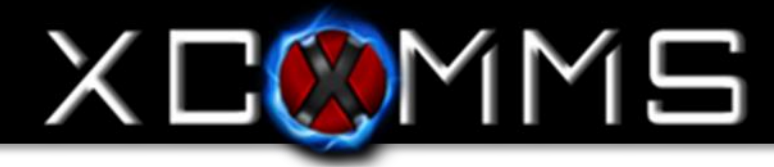

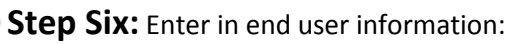

| DESKALERTS 8                   |   |  |  |  |  |
|--------------------------------|---|--|--|--|--|
| Please enter your information: |   |  |  |  |  |
| Username:                      | _ |  |  |  |  |
| Password:                      |   |  |  |  |  |
| Mobile<br>phone:               |   |  |  |  |  |
| Email:                         |   |  |  |  |  |
| Save                           | 2 |  |  |  |  |

After install and after entering end user information an icon will be displayed in your taskbar notification area.

## > At this point the client you installed is now targetable for alerts sent from the console.

| Active users / License limit<br>6 / - |                      |                                      |                                |        |              | You can download demo-client for your operating system:<br><u>Windows   Mac OS X   Ubuntu Linux x32   Ubuntu Linux x64   Android  </u><br><u>IOS</u> see system requirements <u>here</u> |               |               |                |              |
|---------------------------------------|----------------------|--------------------------------------|--------------------------------|--------|--------------|----------------------------------------------------------------------------------------------------|---------------|---------------|----------------|--------------|
| Menu                                  | Organization         |                                      |                                |        |              |                                                                                                    |               |               |                |              |
| Channels                              | Object type: Users 🔻 |                                      |                                |        |              |                                                                                                    |               |               | Add gr         | oup Add user |
| Dashboard                             | Crganization         | Search users:                        |                                | P Sea  | rch          |                                                                                                    |               |               |                |              |
| > 🚺 Alerts                            |                      | 1-4 from 4 Users<br>Records per page | 25   50   100   500   1        | 000    |              |                                                                                                    |               |               |                |              |
| Campaigns                             |                      | Hoormame                             | Display Name                   | Domain | Mobile phone | Email                                                                                                    | <u>Online</u> | Last activity | Client version | Actions      |
|                                       |                      | User Name                            |                                |        |              |                                                                                                    | ۲             | 08/21/2015    | 8.0.7.31       |              |
| Surveys/Quizzes/Polls                 |                      | 1-4 from 4 Users                     |                                |        |              |                                                                                                    |               |               |                |              |
| RSS/News Feeds                        |                      | Records per page                     | 25   <u>50   100   500   1</u> | 000    |              |                                                                                                    |               |               |                |              |
| Screensavers                          |                      |                                      |                                |        |              |                                                                                                    |               |               |                |              |
| ▶ 💭 Wallpapers                        |                      |                                      |                                |        |              |                                                                                                    |               |               |                |              |
| > 🥟 Instant Send                      |                      |                                      |                                |        |              |                                                                                                    |               |               |                |              |
| → Active Directory                    |                      |                                      |                                |        |              |                                                                                                    |               |               |                |              |
| Synchronizations                      |                      |                                      |                                |        |              |                                                                                                    |               |               |                |              |
| Publishers                            |                      |                                      |                                |        |              |                                                                                                    |               |               |                |              |
| IP groups                             |                      |                                      |                                |        |              |                                                                                                    |               |               |                |              |
| Feedback                              |                      |                                      |                                |        |              |                                                                                                    |               |               |                |              |
| lation =                              |                      |                                      |                                |        |              |                                                                                                    |               |               |                |              |

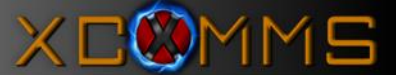